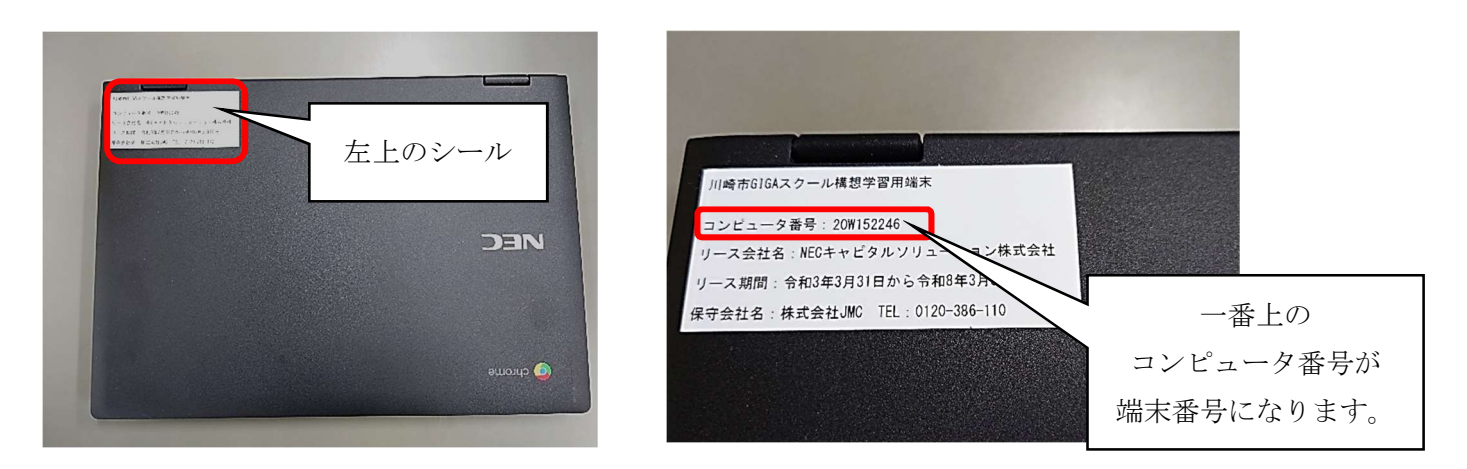

Chromebook を家庭の Wi-Fi に接続し使用できるようにするための手順

- 1 Chromebook を起動し、自分のアカウントでログインする。
- 2 右下の時計マークをクリックしWi-Fiマーク「」をクリックし「ネットワーク」一覧を表示する。

| ログアウト U B B V<br>マ X D<br>天慈祭・<br>なし おシ 17771でオフ<br>D Diluetooth ・ 送知・<br>オシ 17771でオフ<br>マ<br>スクリーン 安康モード<br>オフ | ← ネットワーク<br><br>Wi-Fi | © ©                             |
|----------------------------------------------------------------------------------------------------|-----------------------|---------------------------------|
| ● ● ● ● ● ● ● ● ● ● ● ● ● ● ● ● ● ● ●                                                                           | GiobalWiFi_OYTRO      | ご家庭の Wi-Fi<br>ルーターを選択<br>してください |

3. ご家庭の Wi-Fi ルーターの名前 (SSID) をクリックし「Wi-Fi ネットワークへの接続」を表示する。ここ では「GlobalWi-Fi\_OYTRO」の例を示します。

| GlobalWiFi_0YTR0  |               |   |
|-------------------|---------------|---|
| ゼキュリティ            |               |   |
| PSK (WPAまたはRSN)   |               | ÷ |
| バスワード<br>         |               |   |
| このデバイスの他のユーザーにこのネ | ットワークの使用を許可する | 0 |
| このデバイスの他のユーザーにこのネ | ットワークの使用を許可する | ( |

4. ご家庭の Wi-Fi ルーターの「パスワード」を入力し「接続」してください。 ※ Wi-Fi ルーターの「パ スワード」は、ご家庭のルーターの説明書等にてご確認ください。